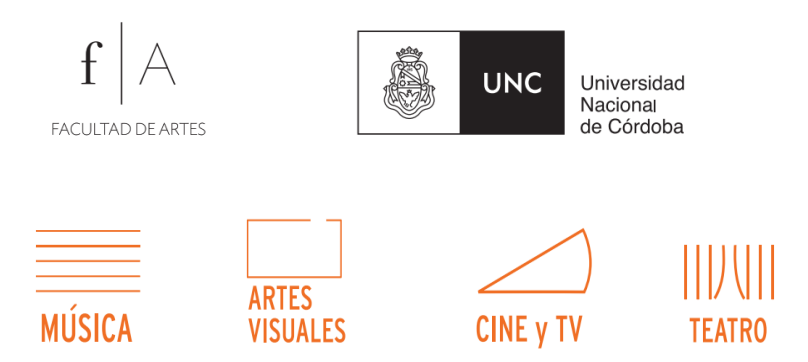

# Pautas para el acceso al aula virtual

Estimados y estimadas ingresantes, iBienvenidos al Curso de Nivelación de la Facultad de Artes de la Universidad Nacional de Córdoba!

El Curso de Nivelación de los Departamentos Académicos de Cine y TV, Artes Visuales, Teatro y Música cuenta con una modalidad de cursado que complementa las clases presenciales con el uso de recursos y espacios de Internet; entre los que se destaca **el aula virtual.** 

Como espacio de trabajo e intercambio, el aula virtual se combinará con el aula de cuatro paredes, ofreciéndoles a los ingresantes apoyo y un espacio de contención en diferentes tramos del cursado; informaciones, materiales de estudio y consulta, enlaces a páginas de interés de la disciplina y la Universidad, etc. Así como también la oportunidad de resolver actividades de tipo individual o en colaboración con sus compañeros a través de foros y espacios dispuestos a tal efecto.

### ¿Cómo y cuándo acceder al aula virtual?

Para iniciar el cursado los ingresantes deberán acceder al Portal Aulas Virtuales de la Facultad de Artes, montado sobre la plataforma educativa "Moodle". Tené en cuenta que el acceso a este espacio de Internet estará disponible **desde el día 23 de diciembre de 2015**. (Atención al cambio de fecha)

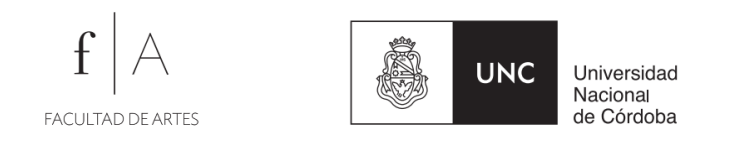

Para lograr un buen proceso de aprendizaje, es muy importante que ingreses y recorras este espacio durante el período previo al cursado presencial, a fin de que te familiarices con la herramienta y realices las actividades de carácter obligatorias allí dispuestas. **Las clases presenciales inician el 01 de Febrero de 2016.** 

# 1-Me "logueo" en el aula

Una vez COMPLETADOS tus trámites de inscripción en el Despacho de Alumnos, **deberás confirmar obligatoriamente tu matriculación en el Aula Virtual de la Facultad de Artes**. Te guiamos con algunos pasos:

### 1.1) Dirección del entorno en Internet

Lo primero que debes hacer es acceder desde una computadora o dispositivo móvil al **Portal Aulas virtuales de la Facultad de Artes**. En la barra de direcciones, escribe: <u>http://aulavirtual.artes.unc.edu.ar</u> para acceder al (Imagen 1)

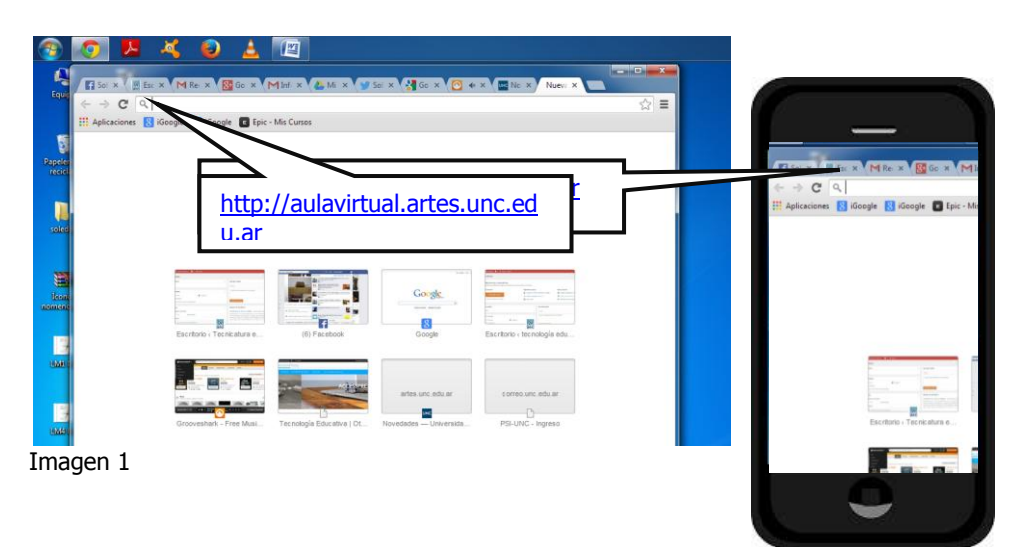

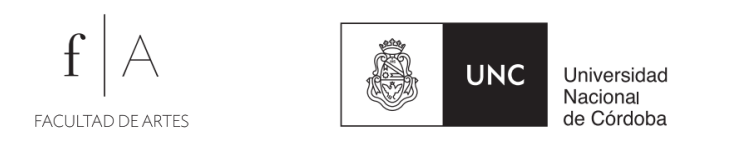

Si tu intento ha sido exitoso, habrás llegado al portal Aulas Virtuales de la Facultad de Artes (Imagen 2):

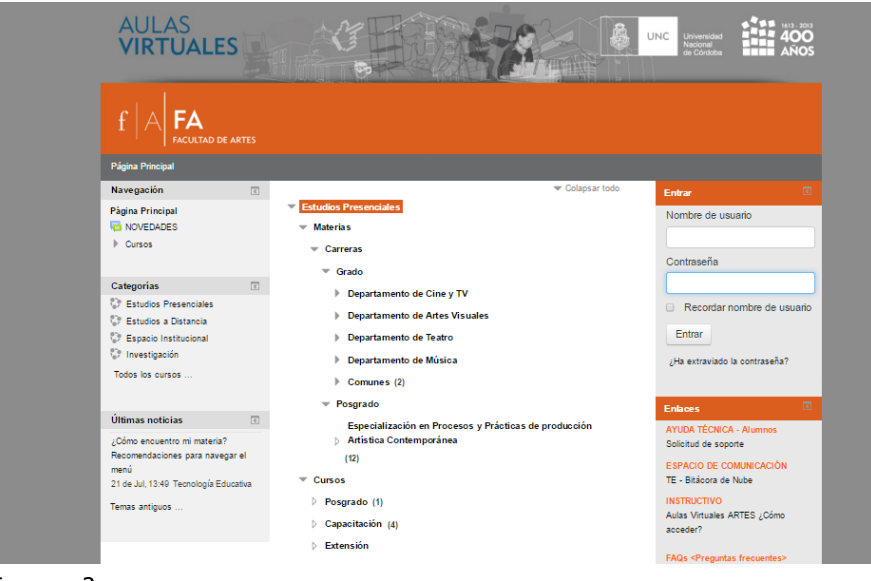

Imagen 2

También puedes acceder desde la página Web de la Facultad (<u>artes.unc.edu.ar</u>), barra lateral derecha, entre las informaciones destacadas está el botón "Aula virtual" (Imagen 3):

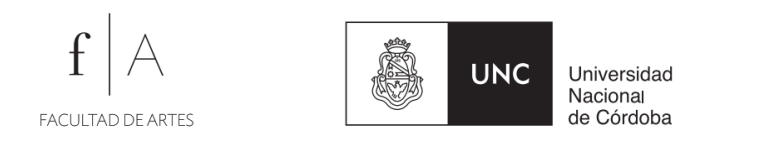

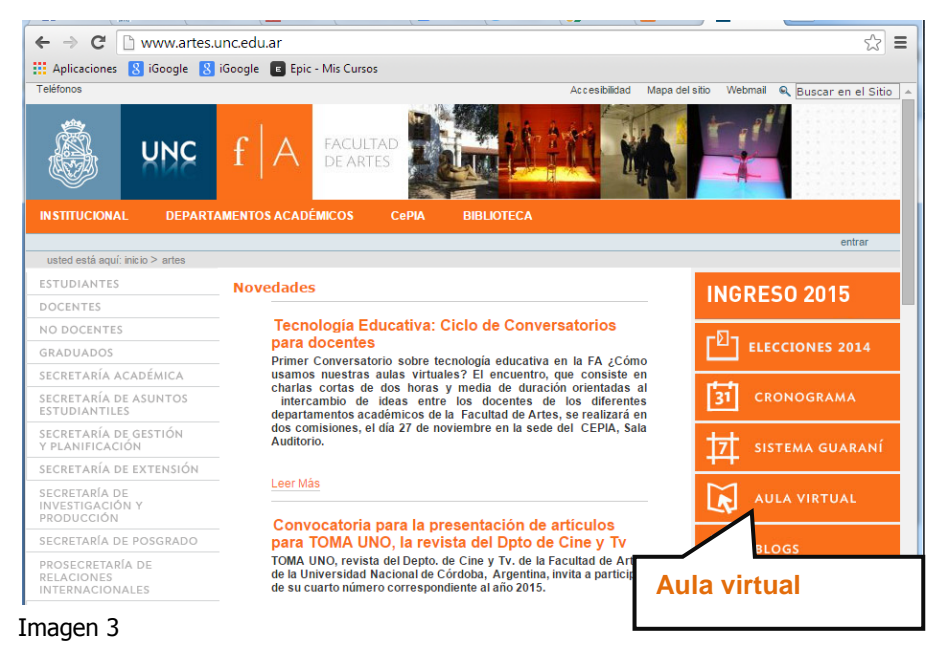

## 1.2) Tu identificación en el Aula virtual

(Nota: El ingreso y acceso al aula virtual de tu asignatura está previsto a partir del 23/12/2015. Si intentes acceder con anterioridad, el sistema no te registrará.)

Debido al carácter público que tiene Internet, los espacios virtuales de la Universidad son de acceso restringido a estudiantes, docentes y otros usuarios participantes. Por ello, cada participante dispondrá de un usuario y contraseña propio. Recuerda que tu identidad en el sistema estará configurada según los datos provistos en la preinscripción, a través del Despacho de Alumnos. No obstante, vos podrás actualizar y completar "tu perfil" en cualquier momento.

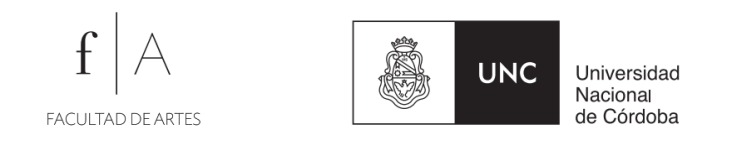

Es muy importante completar los datos de registro en el sistema ya que los mismos nos identificarán como estudiantes en la comunidad virtual del aula.

Veamos cuáles son los datos iniciales de registro:

- Nombre de usuario: número de DNI, sin puntos ni espacios.
- Contraseña inicial: la primera vez que accedas al sitio debes colocar tu número de DNI, sin puntos ni espacios. Luego podrás cambiarla por otra más segura. Recuerda que las contraseñas deben tener por lo menos 8 caracteres, por lo menos una letra mayúscula, por lo menos una letra minúscula, por lo menos un número y por lo menos un carácter que no sea ni letra ni número como un: . , \_) que podamos recordar fácilmente. Es muy importante que las anotes en un lugar seguro.
- Dirección de E-mail: Por defecto, el sistema tomará la dirección de correo que completaste junto con tus datos de preinscripción. El correo es muy importante para la gestión del aula virtual, se recomienda colocar una dirección de correo que uses con frecuencia ya que el campus se administra por el e-mail y puede enviarte notificaciones y anuncios a tu cuenta.
- **Nombre y apellido:** Estos datos se toman también de la preinscripción y funcionan como su "nick" en el sistema. (no son los datos de usuario)

### 2.2) Acceso al sistema

Con estos datos en claro, tenés que acceder al sistema. Este enlace te llevará a una nueva página donde deberás identificarte ingresando tu **"Nombre de Usuario"** y **"Contraseña"**.

Recuerda que tanto para el usuario como para la clave no se deben usar acentos, puntos, mayúsculas, ni dejar espacios en blanco. Una vez hayas ingresado por primera vez, el sistema te solicitará un cambio de contraseña. Coloca una de su confianza y recuérdala.

| Entrar                        | < |
|-------------------------------|---|
| Nombre de usuario             |   |
| 23477814                      |   |
| Contraseña                    |   |
| •••••                         |   |
| Recordar nombre de<br>usuario |   |
| Entrar                        |   |

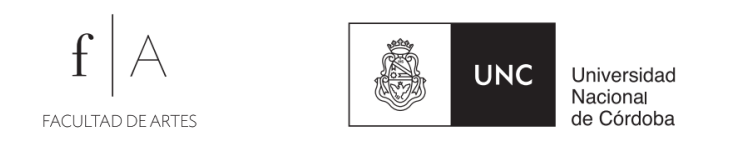

Finalmente, identifica el bloque lateral (a la derecha) y haz clic en **ENTRAR**. Observa la imagen 4:

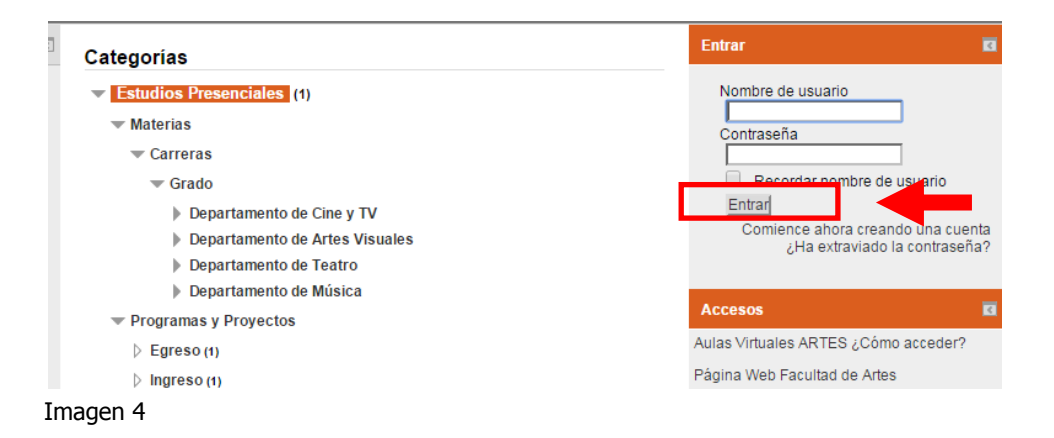

Si al ingresar estas claves en ambos campos el acceso te es denegado, pueden estar ocurriendo al menos tres cosas:

1°) que no hayas sido dado de alta aún. Está atento a las fechas de apertura de las aulas virtuales (Considerá que los cursos de nivelación de Dpto. Cine y TV, Artes visuales, Música, Teatro inician el 23/12/2015) y consultá al coordinador del curso de nivelación.

**2**°) que tu navegador no esté configurado adecuadamente. Si una vez verificados los pasos 1 y 2, el acceso continúa siendo denegado, puedes probar desde otra computadora para corroborar que se trata de una diferencia en la configuración del navegador (Habilitar cookies).

**3°) que tu número de documento esté mal cargado**. Si verificaste la opción 1) puede estar ocurriendo un error técnico o en la carga de datos. Accedé entonces a la "Ayuda técnica": <u>http://tecnologiaeducativa.artes.unc.edu.ar/wpgforms/1146/</u> o bien desde la primera página del portal Aulas virtuales, barra lateral derecha: "Enlaces" "Ayuda técnica a alumnos".

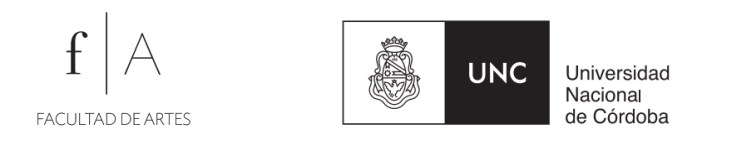

Luego del primer acceso el sistema te solicitará cambiar la contraseña. Recuérdala bien. No obstante **si has olvidado tu contraseña**, el campus tiene una opción para ofrecerle una copia de la misma, al presionar el botón:

Enviar detalles por correo electrónico

Este formulario, disponible en la primera página del Portal Aulas virtuales, te solicitará datos sobre el inconveniente y el curso al que no puedes acceder. Una vez completado, recibirás un correo de ayuda en el lapso de las 24 hs. El campus automáticamente le pedirá su dirección de e-mail y le enviará copia de la contraseña por este medio. Buscala en tu buzón de correo e intentá nuevamente.

### Una vez confirmada la cuenta, el sistema te notificará tu acceso.

Observa la solapa superior derecha donde podrán identificar la leyenda "Ud. se ha identificado como...." (Imagen 7):

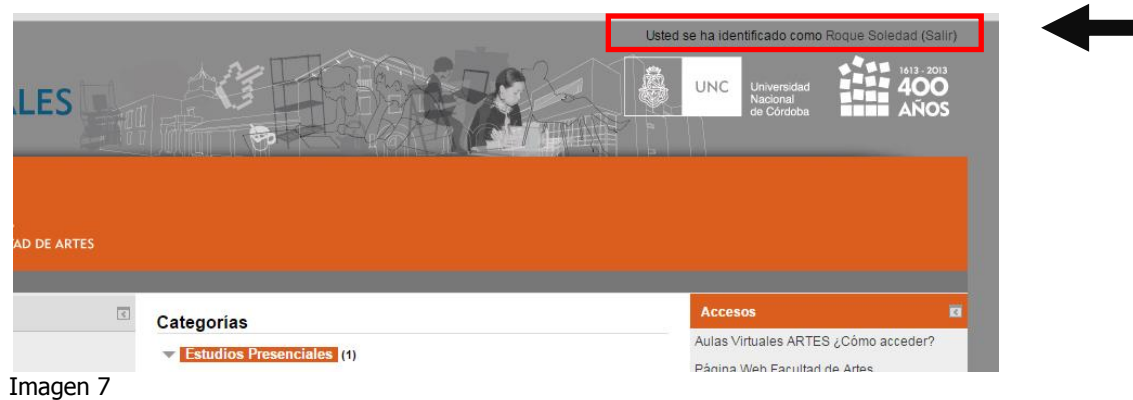

Ahora el paso siguiente es **ELEGIR LA ASIGNATURA (o curso) al cual te inscribes**. Este proceso técnico se llama AUTOMATRICULACIÓN.

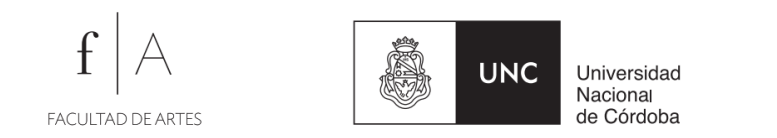

# 2.) Me matriculo en la asignatura correspondiente

Una vez en la página inicial del portal **Aulas Virtuales de la Facultad de Artes** (<u>http://aulavirtual.artes.unc.edu.ar/</u>) podrás acceder al menú institucional de la oferta de la Facultad. Observá la imagen (Imagen 8).

**Para matricularte en el aula virtual tenés que identificar la carrera.** En el listado de categorías que organizan la oferta educativa de la UNC, Facultad de Artes, de acuerdo a la modalidad educativa y al nivel de estudios.

En el menú Estudios Presenciales>Materias>Carreras>Grado>Departamentos

En esta instancia deberás hacer clic en el Departamento Académico al cual corresponda la carrera (Artes Visuales, Música, Teatro, Cine y TV). Luego, deberá acceder a la categoría **"Curso de Nivelación"**:

| $f \mid A \mid FA$ facultad de artes                                              |                                                                                                    |                                                                                                    |
|-----------------------------------------------------------------------------------|----------------------------------------------------------------------------------------------------|----------------------------------------------------------------------------------------------------|
| Página Principal                                                                  | Página Principal                                                                                                    |                                                                                                    |
| Administración                                                                    | ▼ Colapsar todo                                                                                                    | Enlaces <                                                                                                    |
| Ajustes de mi perfil                                                              | <ul> <li>Estudios Presenciales</li> <li>Materias</li> </ul>                                                                                                    | AYUDA TÉCNICA - Alumnos<br>Solicitud de soporte                                                                                |
| Navegación                                                                        | ✓ Carreras                                                                                                    | ESPACIO DE COMUNICACIÓN                                                                                                    |
| Página Principal<br>Área personal<br>Páginas del sitio<br>Mi perfil<br>Mis cursos | <ul> <li>Grado</li> <li>Departamento de Cine y TV</li> <li>Departamento de Artes Visuales</li> <li>Departamento de Teatro</li> <li>Departamento de Música</li> </ul> | TE - Bitácora de Nube<br>IN STRUCTIVO<br>Aulas Virtuales ARTES ¿Cómo<br>acceder?<br>FAQs <preguntas frecuentes=""></preguntas> |
|                                                                                   | y Departamento de masica                                                                                                    | Usuarios en General                                                                                                    |
| Imagen 8                                                                          |                                                                                                    |                                                                                                    |

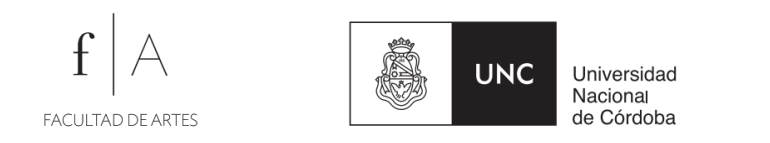

Tomemos por ejemplo el ingreso al Departamento de "Teatro" en la siguiente pantalla (Imagen 9):

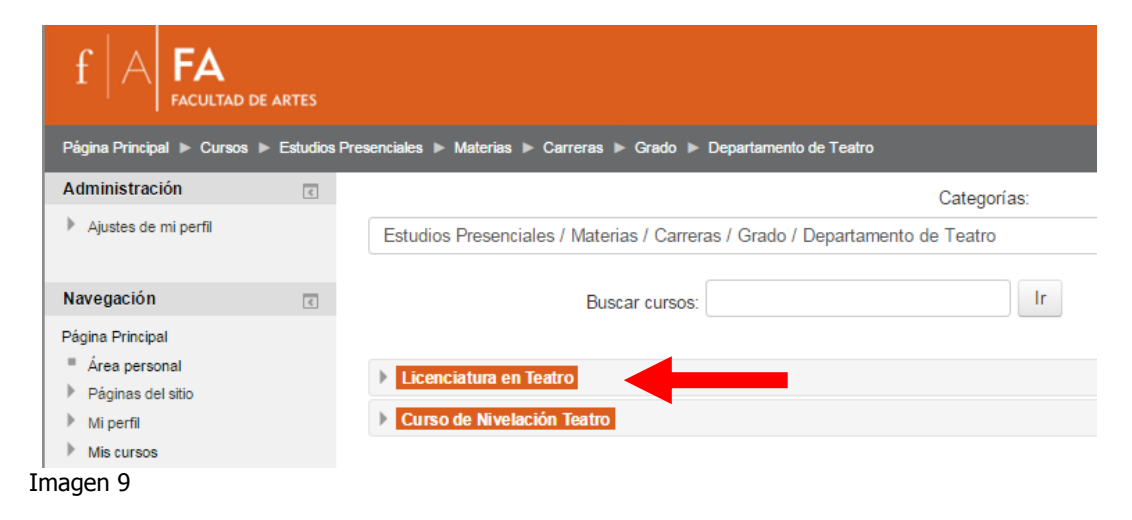

Si hacés "clic" y accederás a una pantalla que te solicitará la **contraseña de matriculación en el aula virtual de la carrera**, que se te facilitó en forma conjunta con este material (Claves de auto matriculación; artesvisuales2016, teatro2016, musica2016, cineytv2016). Si tenés dudas consúltalo con el Coordinador del Curso de nivelación de tu carrera.

Coloca la contraseña y haz "clic" en "Matricularme" o "Enviar". Observa la imagen 10:

| Opcion             | es de matriculación                       |              |                 |   |           |
|--------------------|-------------------------------------------|--------------|-----------------|---|-----------|
| 😳 Ci               | urso de Nivelación Teatro 2016            |              |                 |   |           |
| Profeso<br>Profeso | or: gonzález soledad<br>or: Serra Mariela |              |                 | P |           |
| - Auto-            | matriculación (Estudia                    | nte)         |                 |   | Imagen 10 |
|                    | Clave de matriculación                    | •••••        | 🔲 Desenmascarar |   |           |
|                    |                                           |              |                 |   | 9         |
|                    |                                           | Matricularme |                 |   |           |

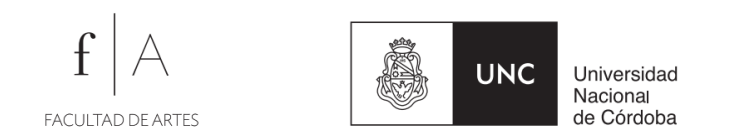

Esta contraseña de matriculación se ingresa por única vez. De aquí en más, luego de loguearte en el sistema, el aula virtual de la asignatura seleccionada aparecerá entre "tus cursos", en las preferencias del sistema.

Una vez enviado el formulario, el sistema te dará acceso al aula virtual (imagen 11)

### **Bienvenido!**

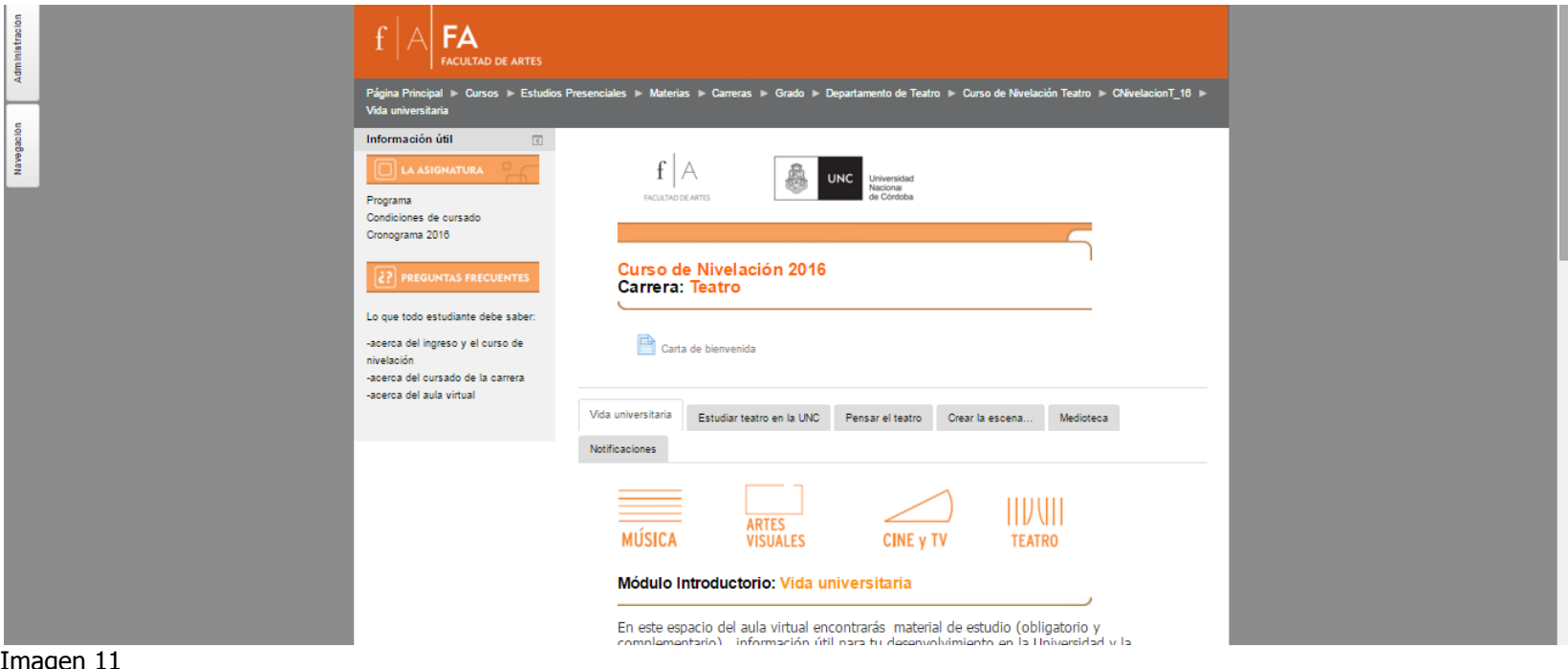

Imagen 11

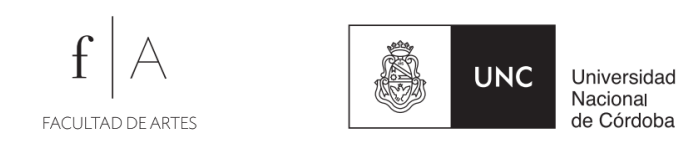

# 2. Navego el aula virtual del Curso de nivelación

Realiza un recorrido por el aula virtual a fin de que te familiarices con este espacio de estudio y participación que hemos pensado y producido para vos. A través del aula, accederás a los materiales educativos, recursos y lecturas propuestas, pero además enfrentarás con tus compañeros el desafío de constituir, mediante el intercambio, una verdadera comunidad de aprendizaje.

Observa que el aula virtual tiene una organización propia que poco a poco irás descubriendo. Asimismo, la práctica te permitirá familiarizarte con las diferentes herramientas y funcionalidades de la plataforma para realizar las tareas propuestas por los docentes de la asignatura:

#### Comencemos a navegar...

En el aula virtual es posible reconocer bloques o secciones de la interfaz que serán útiles para tu desenvolvimiento eficaz en el curso. Al ingresar, verás un espacio central destinado al contenido principal de la propuesta, y bloques laterales que permiten agrupar información y servicios de apoyo para el aprendizaje.

En el cuerpo del aula virtual, podremos reconocer claramente dos secciones principales que organizan el aula en diferentes aspectos.

Encontramos un menú lateral con información general sobre el curso de nivelación (el programa, las condiciones de cursado, el cronograma, etc.). Luego, podrás acceder a las solapas que organizan el contenido dispuesto por el profesor. Este menú le permitirá navegar fácilmente el aula y organizar su estudio a través de un recorrido o itinerario de estudio de la asignatura.

| Navegacion                                   | <        |  |  |
|----------------------------------------------|----------|--|--|
| Página Principal                             |          |  |  |
| <ul> <li>Área personal</li> </ul>            |          |  |  |
| Páginas del sitio                            |          |  |  |
| Mi perfil                                    |          |  |  |
| <ul> <li>Curso actual</li> </ul>             |          |  |  |
| 🔻 Curso de Nivelación Teatro                 |          |  |  |
| 2015                                         |          |  |  |
| Participantes                                |          |  |  |
| Insignias                                    |          |  |  |
| Por qué estudiar t، ک                        | eatro en |  |  |
| la UNC?                                      |          |  |  |
| Módulo Instituciona                          | I        |  |  |
| Actoral                                      |          |  |  |
| Teatrología y drama                          | aturgia  |  |  |
| Escenotecnia                                 |          |  |  |
| Notificaciones                               |          |  |  |
| Mis cursos                                   |          |  |  |
|                                              |          |  |  |
| Administración                               | E        |  |  |
| <ul> <li>Administración del curso</li> </ul> |          |  |  |
| L Darme de baia en Curs                      | so de    |  |  |
| Nivelación Teatro 2018                       | 5        |  |  |
| E Calificaciones                             |          |  |  |
| h there is a second                          |          |  |  |
| P Ajustes de mi perfil                       |          |  |  |
|                                              |          |  |  |

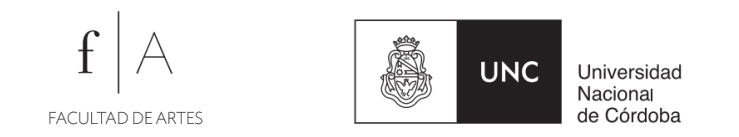

Explora toda la página y haz clic en las diferentes pestañas y enlaces de cada módulo y sigue las instrucciones que se despliegan. Encontrarás material de estudio (obligatorio y complementario), información útil y actividades de evaluación individual obligatoria que deben realizarse previo al inicio del curso de nivelación 2016, de acuerdo a lo dispuesto por el profesor.

Con respecto a esto último solo se recibirán consultas a la Coordinación de cada carrera, hasta el 28 de diciembre de 2015 (nueva fecha) y, luego a partir del 01 de febrero de 2016.

En la barra lateral izquierda, dispones de dos bloques de interés:

**-Navegación:** La plataforma nos permite, además de visualizar el "árbol del sitio", visualizar "Mi Perfil" como usuario de la plataforma, acceder en "Participantes" a la Comunidad virtual propiamente dicha del curso: verás el listado de participantes y podrás acceder a su perfil. Nota que desde allí puedes comunicarse, enviando un mensaje a través de la plataforma, o conociendo el correo de otra persona, si esta lo desea mostrar. En "mis cursos" se mostrará el listado completo de asignaturas en las cuáles te irás matriculando a lo largo del/los años de cursado de la carrera.

-Administración o Ajustes: Desde aquí podrás entre otras cuestiones acceder a realizar cambios en el perfil personal (Subir una foto, cambiar la contraseña, configurar la recepción de los mensajes, etc.). Es recomendable que actualices tus datos.etc. Entre otras cuestiones desde aquí podrás darte de baja o "desmatricularte" del aula virtual de la asignatura, cuando sea necesario.

Al finalizar su jornada de trabajo en el aula virtual, tenga en cuenta cerrar la sesión haciendo chic en el link: **Salir** que se encuentra al lado de nuestro nombre en el borde superior derecho o en el borde inferior central según la página en la que nos encontremos.

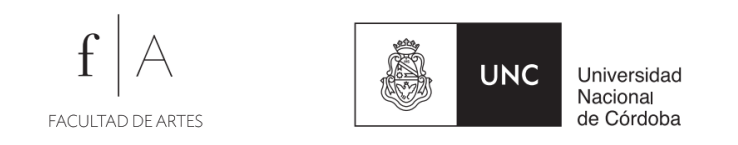

# 2.2) Orientaciones y ayudas

**2.2.1) Sobre las actividades:** En el **material de estudio impreso** recibirás orientaciones particulares acerca de las tareas que deberás realizar EN EL AULA VIRTUAL durante la etapa preliminar de acuerdo al programa de cada carrera (Artes visuales, música, teatro, Cine y TV.)

**2.4.2) Clase de familiarización con el aula virtual:** Luego del período de preinscripción, se dictará una clase de uso y acceso al aula virtual, como instancia de apoyo a este material. Es muy importante que participes en esta instancia.

Dicha clase será el **Viernes 18 de diciembre de 2015** en los siguientes turnos optativos para los alumnos:

| De 10 a 11 hs | Aula D3. Baterías comunes "C", Rectorado Nuevo (cupo hasta 150 alumnos) |
|---------------|-------------------------------------------------------------------------|
| De 12 a 13 hs | Aula D3. Baterías comunes "C", Rectorado Nuevo (cupo hasta 150 alumnos) |
| De 15 a 16 hs | Aula D3. Baterías comunes "C", Rectorado Nuevo (cupo hasta 100 alumnos) |

### Nuevamente bienvenidas y bienvenidos!

Coordinadores del curso de Nivelación Tecnología Educativa ARTES – TE Artes